# 現場 Plus

## リリースノート

2021年7月14日更新版

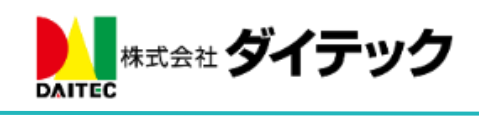

## 改善項目一覧

| 1. | 写真   | 〔台帳・工事完了報告書                    | . 2 |
|----|------|--------------------------------|-----|
| -  | 1-1  | 写真台帳・工事完了報告書のレイアウトを変更に対応       | . 2 |
| -  | 1-2  | 出力テンプレート一覧画面の表示                | . 2 |
| -  | 1-3  | 出力テンプレートの新規作成                  | . 3 |
| -  | 1-4  | 出力テンプレートの編集                    | . 4 |
| -  | 1-5  | テンプレートの指定(写真台帳)                | . 5 |
| -  | 1-6  | 出力結果(写真台帳)                     | . 6 |
| -  | L-7  | テンプレートの指定(工事完了報告書)             | . 7 |
| -  | 1-8  | 出力結果(工事完了報告書)                  | . 8 |
| -  | 1-9  | テンプレート Excel ファイルの作成方法         | . 9 |
| -  | 1-10 | 写真台帳 Excel テンプレートの置換文字一覧       | 10  |
| -  | 1-11 | 工事完了報告書 Excel テンプレートの置換文字一覧    | 11  |
| -  | 1-12 | 出力例                            | 12  |
| 2. | トー   | - ク                            | 13  |
| 4  | 2-1  | 宛先選択時の元請けグループ表示                | 13  |
| 3. | シス   | 、テムからのお知らせ表示機能                 | 14  |
| 4. | 現場   | 易参加協力業者編集                      | 15  |
| 2  | 4-1  | 協力業者ユーザーにつけたタグでの絞り込み           | 15  |
| 5. | ヘル   | ~プ関連                           | 16  |
| ł  | 5-1  | 協力業者向けヘルプメニューからサポートページへのリンクを追加 | 16  |
| 6. | 表示   | 意度改善                           | 16  |
| 7. | 不具   |                                | 17  |

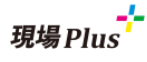

1. 写真台帳・工事完了報告書

- 1-1 写真台帳・工事完了報告書のレイアウトを変更に対応
- 写真台帳・工事完了報告書の写真一覧出力部分のレイアウトを Excel ファイルで指定できる機能を追加しました。
- レイアウトを指定する Excel ファイルは、あらかじめテンプレートとして登録しておく必要があります。
- Excel テンプレートを利用して写真台帳、工事完了報告書を出力する場合、ファイル形式は Excel(.xlsx) のみとなります。
- 1-2 出力テンプレート一覧画面の表示

|                                                                                                    | 現場Plus     | -בבא                                                                                                    |              |
|----------------------------------------------------------------------------------------------------|------------|----------------------------------------------------------------------------------------------------|--------------|
| 株式会社 室町工務店                                                                                                    |            | 初期設定                                                                                                    | 0            |
|                                                                                                    |            | ユーザーオプション                                                                                                    | Ø            |
| 四日日日月月月日日日日日日日日日日日日日日日日日日日日日日日日日日日日日日日                                                                                      | こ請クルーフ担当   | ヘルプ                                                                                                    | Θ            |
| Q 現場番号,現場名,現場住所で絞り込み                                                                                                    | 表示モード: 💼 中 | ショートカット                                                                                                    |              |
|                                                                                                    |            | 現場新規登録                                                                                                    | Θ            |
| 田町邸町郫新築工事                                                                                                    | 浜松町 遍      | 現場グループ新規登録                                                                                                    | $\mathbf{O}$ |
| <ol> <li>16. 黒板テンプレート設定</li> <li>17. 一括取込・更新</li> <li>18. 出力テンプレート管理</li> <li>19. データ出力</li> <li>20. アプリケーション連携設</li> </ol> | ź          | <ul> <li>&gt;</li> <li>&gt;</li></ul> |              |
| ← ☆                                                                                                    | 出力テンプレート一覧 |                                                                                                    | +            |
| 写真台帳                                                                                                    |            | 工事完了報告書                                                                                                    |              |
| テンプレートA                                                                                                    |            |                                                                                                    | Ø            |

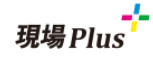

#### 1-3 出力テンプレートの新規作成

|                          | ÷             | Â        |          | 出力テンフ        | プレート一覧                    | +  |
|--------------------------|---------------|----------|----------|--------------|---------------------------|----|
|                          |               | <u>ت</u> | 写真台帳     |              | 工事完了報告書                   |    |
|                          | テンプ           | 'V−ŀA    |          |              |                           | Ø  |
| 登録するテンプレートの区分<br>を選択します。 |               |          |          |              |                           |    |
| キャンセル                    |               | 出力テンプ    | プレート新規作成 |              | ✓新規作成                     |    |
| 出力テンプレー 名 4              | ।<br><u> </u> | ノプレートA   |          |              |                           |    |
| テンプレート区分                 | Ę             | 真台帳      | [事完了報告書  |              |                           |    |
| テンプレートExcel *            | 7             | アイルを選択   | 【写真台帳】   | サンプル         | テンプレート.xlsx               |    |
|                          | *             | 【写真台帳】   | サンプルテンフ  | プレートの        | ダウンロード                    |    |
|                          |               |          |          |              |                           |    |
|                          |               |          | ]<br>3   | リンクか<br>ダウンロ | ら出力テンプレートのサンプノ<br>ードできます。 | レを |

- 写真台帳や工事完了報告書を出力する際のテンプレートを登録します。
- テンプレート Excel ファイルのサンプルは新規作成画面でダウンロードできます。(PC ブラウザからのみ可能)
- テンプレートには、写真一覧の出力時に写真の情報を出力するための項目(後述)を定義できます。
- 元請ユーザーの管理者様のみ設定可能です。

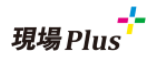

1-4 出力テンプレートの編集

| ← 🎢           | 出力テンフ       | ピレート一覧  |                  | +               |              |
|---------------|-------------|---------|------------------|-----------------|--------------|
|               | 写真台帳        |         | 工事完了報告書          |                 |              |
| テンプレートA       |             |         |                  | Ø               |              |
|               |             | 5       |                  |                 |              |
| キャンセル         | 出力テン        | ップレート編集 |                  | ✓更新             | $\mathbf{)}$ |
| 出力テンプレート名     | ▶ テンプレートA   |         |                  |                 | )            |
| テンプレート区分      | 写真台帳 工事务    | 記一報告書   |                  |                 |              |
| テンプレートExcel 🛊 | ファイルを選択選    | 択されていまt | ±λ               |                 |              |
|               | ▲ 登録済ファイル(雪 | ≩真台帳テンプ | レートA.xlsx)のダウ    | <u>א-ם&lt;ל</u> |              |
|               |             |         |                  |                 |              |
|               |             |         | 登録済みの出<br>ダウンロード | 出力テンプレ<br>できます。 | ートな          |

- 登録済みテンプレートの内容を変更するには、出力テンプレート一覧画面で変更したいテンプレート を選択します。
- 登録済みファイルのダウンロードは PC ブラウザからのみ可能です。

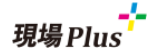

#### 1-5 テンプレートの指定(写真台帳)

|              | 新築工事 - 写真一覧 | Q '9  | フォル                     | ダメニュー        | 1                  |   |
|--------------|-------------|-------|-------------------------|--------------|--------------------|---|
| ✓ 推動選択       | 竹7月順: 登録日   |       | 1つ                      | 上に戻る         |                    |   |
|              |             | → フォ  | ルダ移動                    |              |                    |   |
|              |             |       | + サブ                    | フォルダ追加       |                    |   |
| 17上に戻る       |             |       | × 7オ                    | ルダ削除         |                    |   |
|              |             |       | 土一括                     | ダウンロード       |                    |   |
|              |             |       | 四 写真                    | 台帳出力         |                    |   |
|              |             |       | <i>∦</i> 7 <del>1</del> | ルダ設定         |                    |   |
| キャンセル        | 写真台帳出力      | 〇写真台帳 | 出力                      |              |                    |   |
| フォルダの選択 📃    |             |       |                         |              |                    |   |
|              | 03. 仮設工事    | C     |                         |              |                    |   |
| 出力するファイルの    | 選択・並び順の変更   |       |                         |              |                    |   |
|              |             |       |                         |              |                    |   |
| 総ファイル数:4     |             |       |                         |              |                    |   |
| 出力オプション      |             |       |                         |              |                    |   |
| ✓ 表紙を出力する    |             |       |                         |              |                    |   |
| 表紙タイトル       |             |       |                         |              |                    | ٦ |
| 工事写真台帳       |             |       |                         | 出力に仮<br>択します | ē用するテンプレートを選<br>·。 |   |
| 出力テンプレート     |             |       |                         |              | シ テンプレートを選択        |   |
| 写真           | 自転テンプレート1   | C     |                         | <b>1</b>     | <b>Q</b>           |   |
| <u> </u>     |             |       |                         |              | PDF(標準)            |   |
| 各ファイルの表示項目設定 | Ē           |       |                         |              | 写真台帳テンプレート (横向き)   |   |
| 🛃 備考を表示する    |             |       |                         |              | 写真台帳テンプレート1        |   |
| ✓ 登録者を表示する   |             |       |                         |              | 写真台帳テンプレート2        |   |
|              |             |       |                         |              | 🗸 ОК               |   |
|              |             |       |                         |              |                    |   |

- 写真台帳出力画面で、「出力テンプレート」を指定します。
- 「出力テンプレート」選択肢に、「出力テンプレート管理」にて登録済みの写真台帳用テンプレートが 表示されます。
- 従来の PDF 版写真台帳を出力する場合は、出力テンプレートで「PDF(標準)」を選択してください。

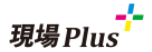

1-6 出力結果(写真台帳)

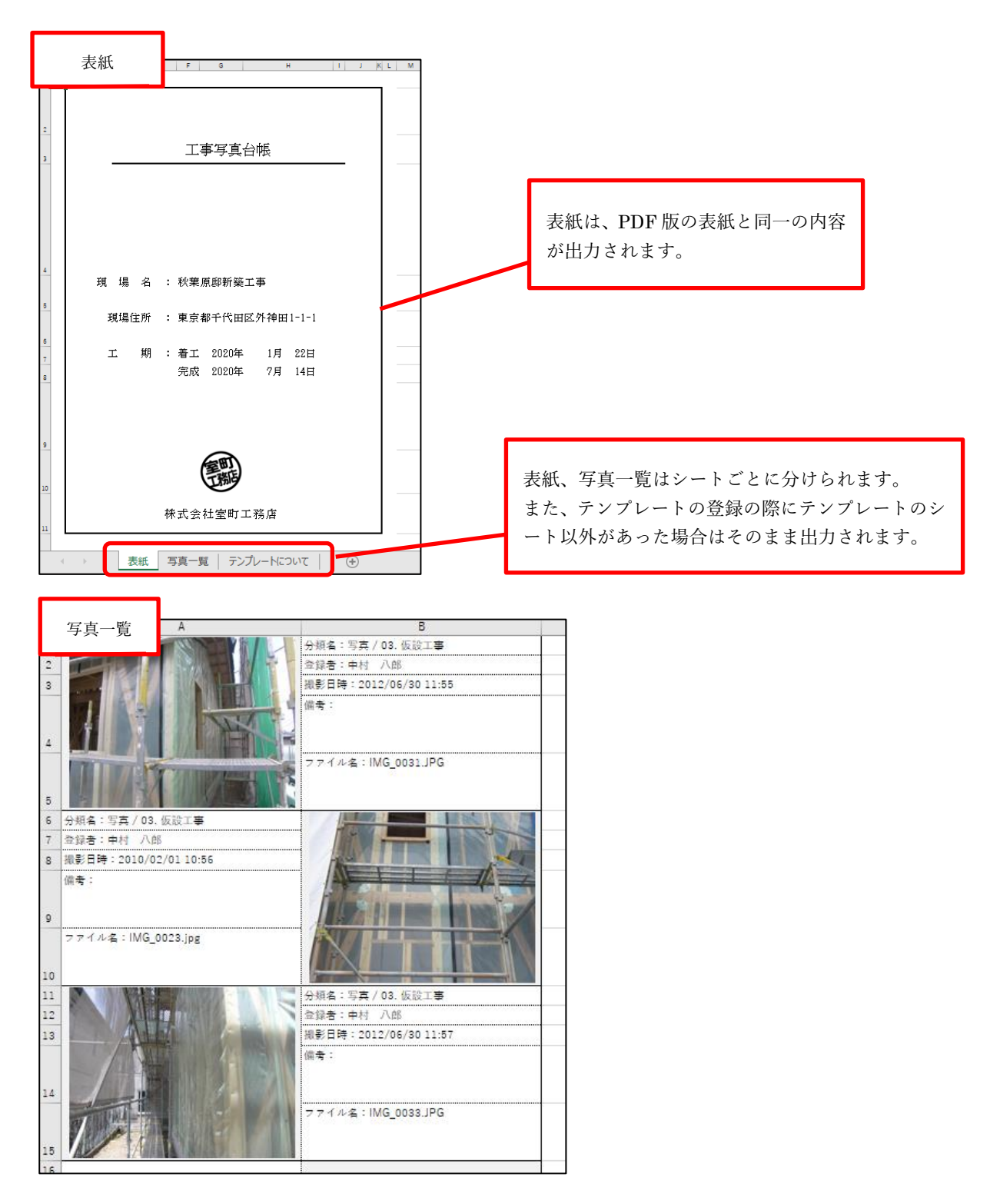

- 「表紙を出力」にチェックを入れ Excel を出力した場合、「表紙」シートが作成されます。
- 「表紙」シートに表示される内容は、PDF 版写真台帳の表紙の内容と同一です。
- 「写真一覧」シートには、テンプレートに設定した内容をもとに写真と情報の一覧が表示されます。
- ▶ テンプレートの作成方法や出力例は後述します。

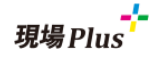

#### 1-7 テンプレートの指定(工事完了報告書)

| <b>←</b> ☆                                  | チェック項目                                              | \$      | 1 |          |        |               |        |    |
|---------------------------------------------|-----------------------------------------------------|---------|---|----------|--------|---------------|--------|----|
|                                             | 秋葉原邸新築工事                                            |         | Г |          | >      |               |        |    |
| 工程: クリーニ                                    |                                                     | 他の工程を表示 |   | オノシ      | /32    |               |        |    |
|                                             | 橋純(秋株式会社秋津)                                         |         | L | <b>1</b> | チェック項目 | 目確認           | Θ      |    |
| <ul> <li>✓ 施工完了</li> <li>◎ 写真添付必</li> </ul> | ۵.<br>آ                                             |         | ſ |          | 「市中フ切り | ★⇒山上          |        |    |
|                                             |                                                     | 0       | Ų | 년 -      | _爭元」報  | 「古山力          | •      |    |
|                                             |                                                     |         | - |          |        |               |        |    |
|                                             |                                                     |         |   |          |        |               |        |    |
|                                             |                                                     |         |   |          |        |               |        |    |
| キャンセル                                       | 工事完了報告書出力                                           | →出力     | Ì |          |        |               |        |    |
|                                             | 秋葉原邸新築工事                                            |         |   |          |        |               |        |    |
|                                             | いたい ション ジェンジ (11) (11) (11) (11) (11) (11) (11) (11 |         |   |          |        |               |        |    |
| 出カオプション                                     |                                                     |         |   |          |        |               |        |    |
| 表紙の設定                                       | ✓ 表紙を出力する                                           |         |   |          |        |               |        |    |
|                                             | 表紙タイトル                                              |         |   |          |        |               |        |    |
|                                             | 工事完了報告書                                             |         |   |          |        |               |        |    |
|                                             |                                                     |         |   |          |        |               |        |    |
| 写真選択                                        |                                                     |         |   | _        |        |               |        |    |
|                                             |                                                     |         |   |          | 出力に使用  | 用するテンプ        | プレートを  | ≧選 |
| 写真の並び順                                      | ファイルサイズ 降順                                          | 0       |   | L        | 択します。  |               |        |    |
|                                             |                                                     |         |   | [        |        | テンプレート        | を選択    |    |
| 出力テンプレート                                    | 工事完了報告書テンプレート1                                      | 0       |   | 1        |        |               |        |    |
|                                             |                                                     |         |   |          | PDF(標準 | 3             |        |    |
|                                             |                                                     |         |   | L        | 工事完了華  | 。<br>服告書テンプレ- | -ト1    |    |
|                                             |                                                     |         |   |          | 工事完了輔  | 最告書テンプレ-      | - 1- 2 |    |
|                                             |                                                     |         |   |          |        | 🗸 OK          | :      |    |
|                                             |                                                     |         |   |          |        |               |        |    |

- 工事完了報告書出力画面で「出力テンプレート」を指定します。
- 「出力テンプレート」の選択肢に、「出力テンプレート管理」にて登録済みの工事完了報告書用 Excel テンプレートが表示されます。
- ▶ 従来の工事完了報告書 PDF を出力する場合は、「PDF(標準)」を選択してください。

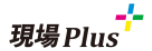

#### 1-8 出力結果(工事完了報告書)

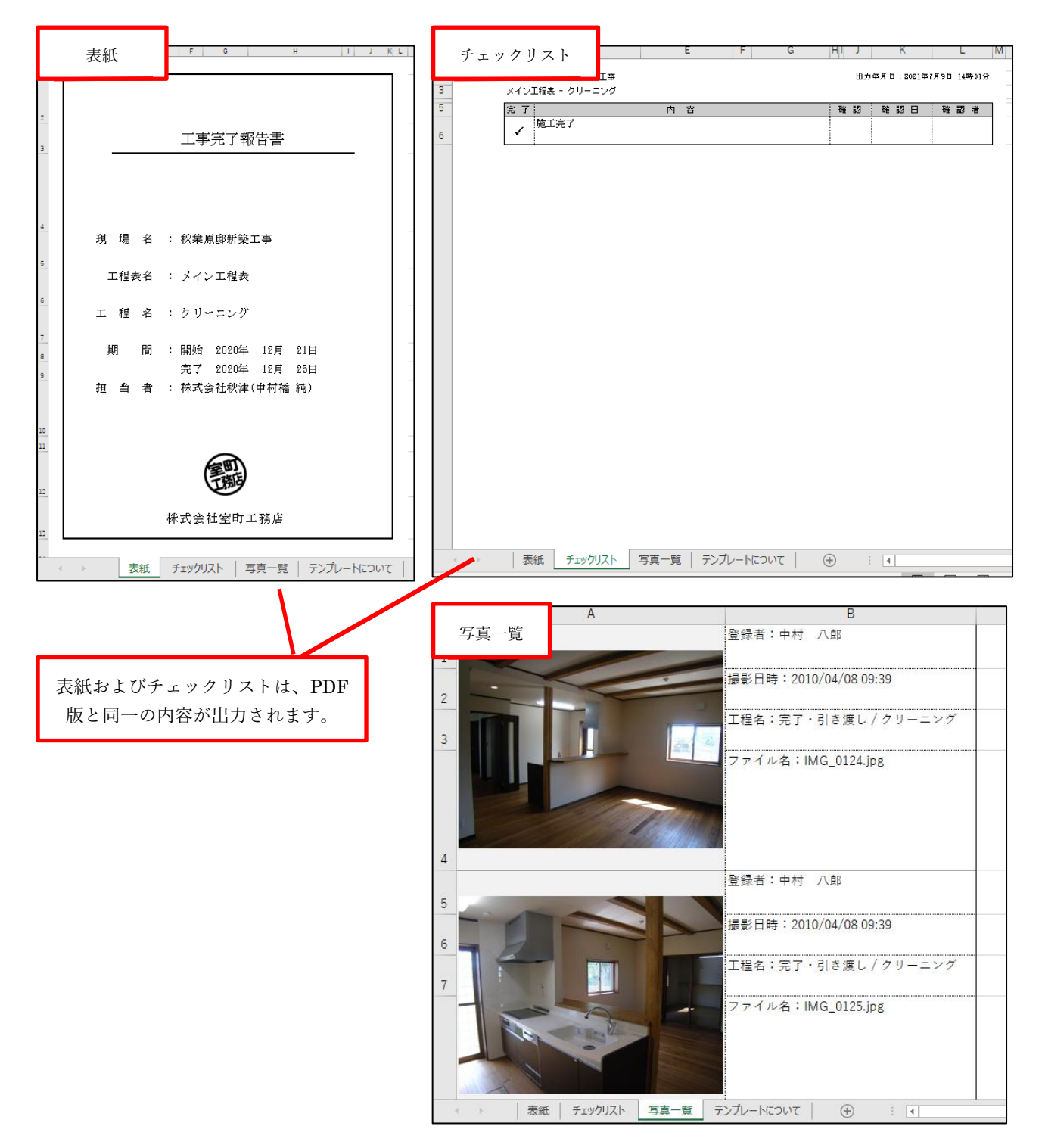

- 「表紙を出力」にチェックを入れ Excel を出力した場合、「表紙」シートが作成されます。
- 「表紙」シートおよび「チェックリスト」シートに表示される内容は、PDF版写真台帳の表紙の内容 と同一です。
- 「写真一覧」シートには、テンプレートに設定した内容をもとに写真と情報の一覧が表示されます。
   テンプレートの作成方法や出力例は後述します。

#### **1-9** テンプレート Excel ファイルの作成方法

写真台帳、工事完了報告書の写真一覧の出力に使用するテンプレートの作成方法です。

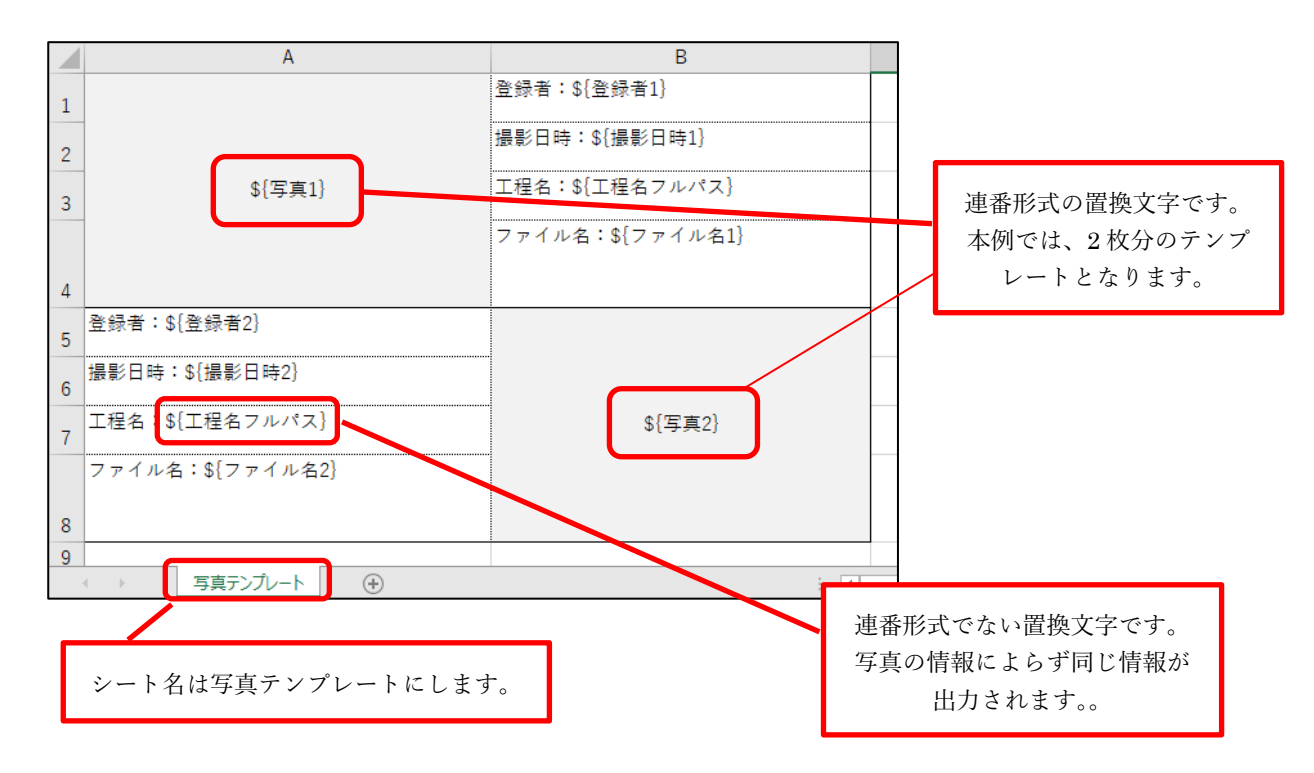

- 「写真テンプレート」という名前のシートをテンプレートとして読み込みます。
  - ▶ 「写真テンプレート」シートがない場合は最初のシートを読み込みます。
- テンプレートシート内では、セルに入力された「置換文字」が、写真一覧出力時に対応する写真画像
   や文字に置き換えられます。
- 複数の写真や写真情報を出力するため、連番形式の置換文字を指定します。連番形式の置換文字には、 末尾に半角数字(1,2,3,...)を付けます。
  - ▶ 写真一覧の出力時に、出力する写真ファイルの数に合わせてテンプレートが繰り返し適用されます。
  - 例) \${写真 2} まで入力されたテンプレート(写真 2枚分のテンプレート)を用い、写真を 5枚出力する場合テンプレートが 3回適用され、5枚の写真が出力されます。 余った 6枚目の部分の置換文字は消去され、空欄になります。
- 指定可能な置換文字については、後述の表「写真台帳 Excel テンプレートの置換文字一覧」および「工 事完了報告書 Excel テンプレートの置換文字一覧」をご覧ください。

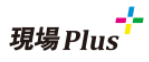

#### 1-10 写真台帳 Excel テンプレートの置換文字一覧

※n は半角数字で1からの連番を指定します。(例: \${写真 1}, \${ファイル名 1})

| 置換文字            | 説明                           | 置換後の例          |
|-----------------|------------------------------|----------------|
| \${現場名}         | 現場名に置き換えられます。                | 品川邸_新築工事       |
| \${写真 n}        | n 番目の写真がセルの大きさに合わせて貼り付けられます。 | (写真画像に置き換      |
|                 | 連番に抜けがある場合、テンプレートの登録ができません。  | えられます。)        |
|                 | この置換文字のみ1つのセル内に外の置換文字を含めること  |                |
|                 | はできません。                      |                |
| \${ファイル名 n}     | n 番目の写真のファイル名に置き換えられます。      | photo.jpg      |
| \${ファイルサイズ n}   | n 番目の写真のファイルサイズに置き換えられます。    | 20 KB          |
| \${フォルダ名 n}     | n 番目の写真が保存されているフォルダ名に置き換えられま | 01. 土工事        |
|                 | す。                           |                |
| \${フォルダ名フルパス n} | n 番目の写真が保存されているフォルダ名のフルパスに置き | 写真 / 01. 土工事   |
|                 | 換えられます。                      |                |
| \${登録者 n}       | n 番目の写真を登録した登録者名に置き換えられます。   | 現場進            |
| \${登録日時 n}      | n 番目の写真が登録された登録日時に置き換えられます。  | 2021/1/1 10:00 |
| \${撮影日時 n}      | n 番目の写真が登録された撮影日時に置き換えられます。  | 2021/1/1 10:00 |
| \${備考 n}        | n 番目の写真の備考に置き換えられます。         | 建設途中の写真です      |

「出力テンプレート管理」でダウンロードできるテンプレートのサンプルに付属している「テンプレートについて」シートにも上記の表があります。作成の際にご活用ください。

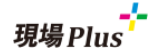

#### 1-11 工事完了報告書 Excel テンプレートの置換文字一覧

| 置換文字          | 説明                           | 置換後の例          |
|---------------|------------------------------|----------------|
| \${現場名}       | 現場名に置き換えられます。                | 品川邸_新築工事       |
| \${工程表名}      | 工程表名に置き換えられます。               | 工程表A           |
| \${工程名}       | 工程名に置き換えられます。                | 現地確認           |
| \${工程名フルパス}   | 工程名フルパス置き換えられます。             | グループ1/ 工程 A    |
| \${工程開始日}     | 工程開始日に置き換えられます。              | 2021/1/1 10:00 |
| \${工程完了日}     | 工程完了日に置き換えられます。              | 2021/1/1 10:00 |
| \${工程担当会社}    | 工程担当会社に置き換えられます。             | 工務店 A          |
| \${工程担当者}     | 工程担当者に置き換えられます。              | 現場進            |
| \${写真 n}      | n 番目の写真がセルの大きさに合わせて貼り付けられます。 | (写真画像に置き換え     |
|               | 連番に抜けがある場合、テンプレートの登録ができません。  | られます。)         |
|               | この置換文字のみ1つのセル内に外の置換文字を含めること  |                |
|               | はできません。                      |                |
| \${ファイル名 n}   | n 番目の写真のファイル名に置き換えられます。      | photo.jpg      |
| \${ファイルサイズ n} | n 番目の写真のファイルサイズに置き換えられます。    | 20 KB          |
| \${登録者 n}     | n 番目の写真を登録した登録者名に置き換えられます。   | 現場進            |
| \${登録日時 n}    | n 番目の写真が登録された登録日時に置き換えられます。  | 2021/1/1 10:00 |
| \${撮影日時 n}    | n 番目の写真が登録された撮影日時に置き換えられます。  | 2021/1/1 10:00 |
| \${備考 n}      | n 番目の写真の備考に置き換えられます。         | 建設途中の写真です      |

※n は半角数字で1からの連番を指定します。(例: \${写真 1}, \${ファイル名 1})

「出力テンプレート管理」でダウンロードできるテンプレートのサンプルに付属している「テンプレートについて」シートにも上記の表があります。作成の際にご活用ください。

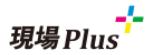

#### 1-12 出力例

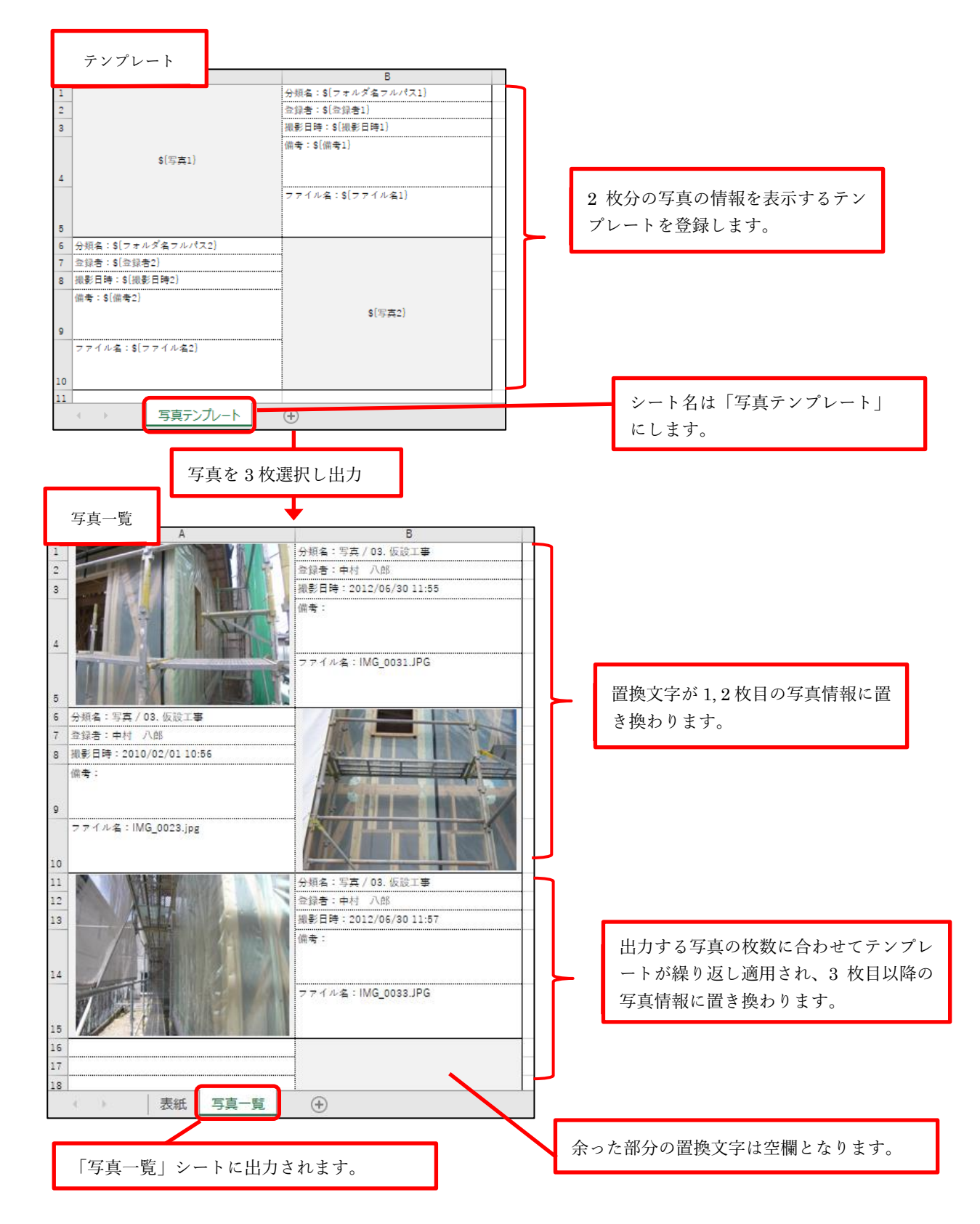

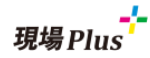

#### 2. トーク

- 2-1 宛先選択時の元請けグループ表示
- 現場未指定の新規トーク宛先選択時、元請グループでまとめるようにしました。

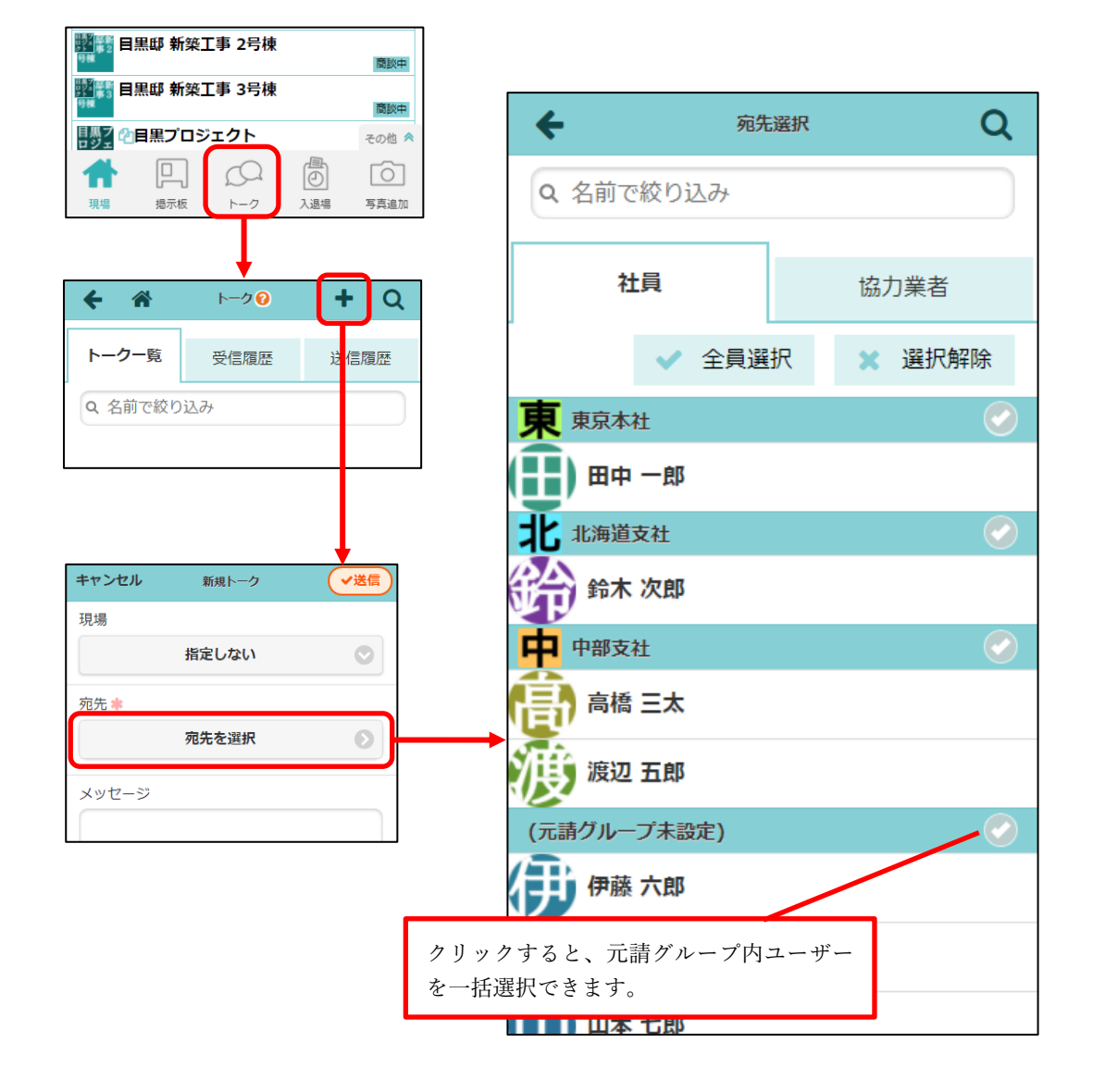

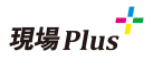

- 3. システムからのお知らせ表示機能
- バージョンアップ内容や、サービス一時停止のご案内などを確認できるようにしました。

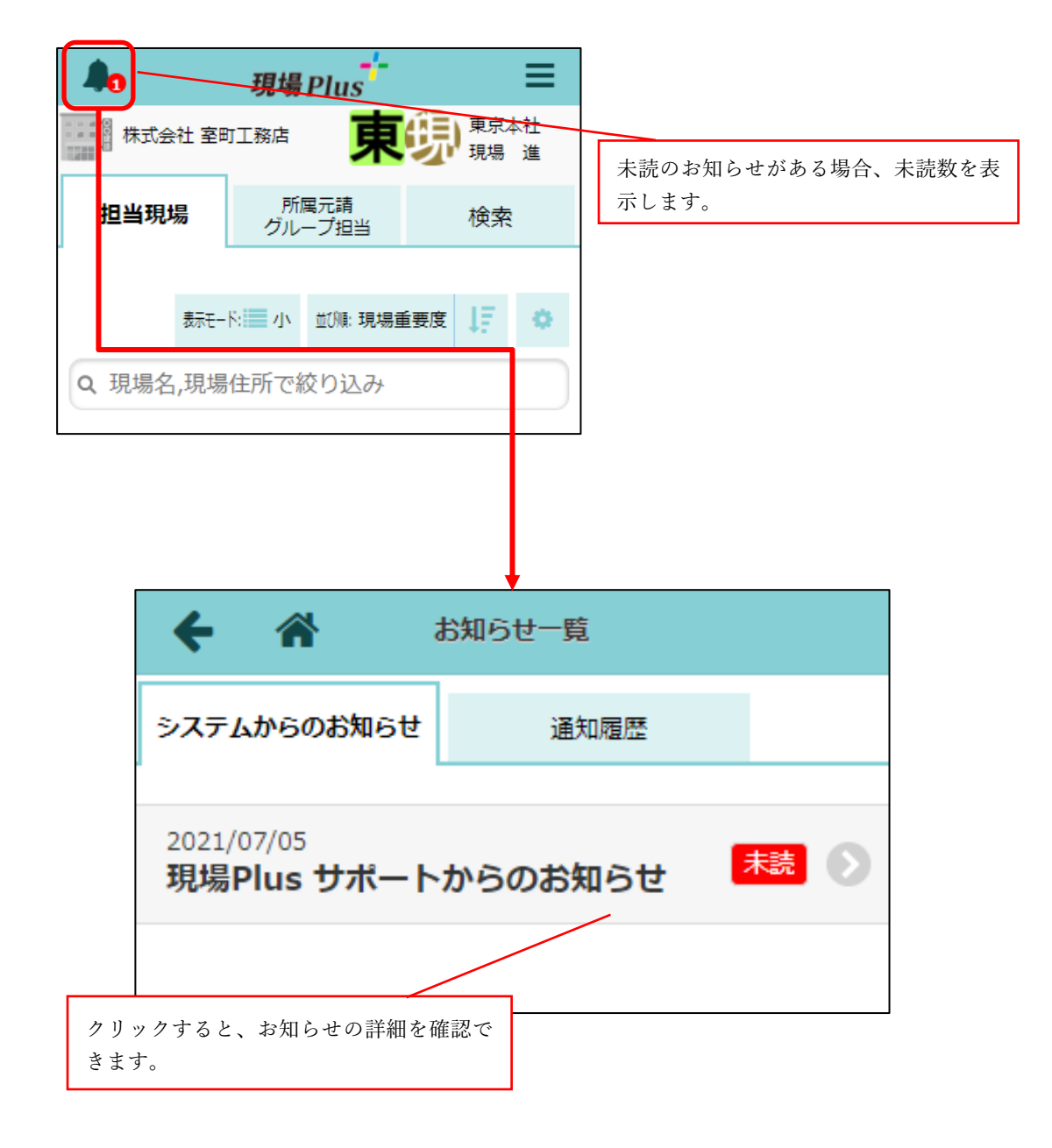

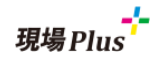

#### 4. 現場参加協力業者編集

4-1 協力業者ユーザーにつけたタグでの絞り込み

- 現場に参加する協力業者を選択する際に、協力業者ユーザーのタグ絞り込みが、現場についているタ グと同じタグで最初から選択されているようにしました。
- 下の画面の例では、現場に付与した「名古屋支店」というタグが協力業者会社、協力業者ユーザーの 両方の絞り込み欄でも選択されています。

| キャンセル            | 加協力業者の編集      | ✔保存                            |
|------------------|---------------|--------------------------------|
| 業者名,業種,社員名を入力    |               |                                |
| ♦                | 古屋支店          | - 0                            |
| ●名               | 古屋支店          | 協力業者会社に付与したタグで絞り込み             |
| Q検索              | 条件クリ          | 7                              |
| 検索オプション 🛛 担当元調   | グループの下請協力業者から | 協力業者ユーザーに付与したタグで絞り<br>込み(今回対応) |
| ※検索結果は1000件まで表示さ | れます。          |                                |
| ● 4業者 12名 を選択中   |               |                                |

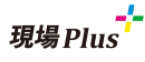

5. ヘルプ関連

- 5-1 協力業者向けヘルプメニューからサポートページへのリンクを追加
- サポートページで各種動画やらくらく BOOK の閲覧ができます。

※従来の協力業者向け PDF 版ヘルプは廃止しました。

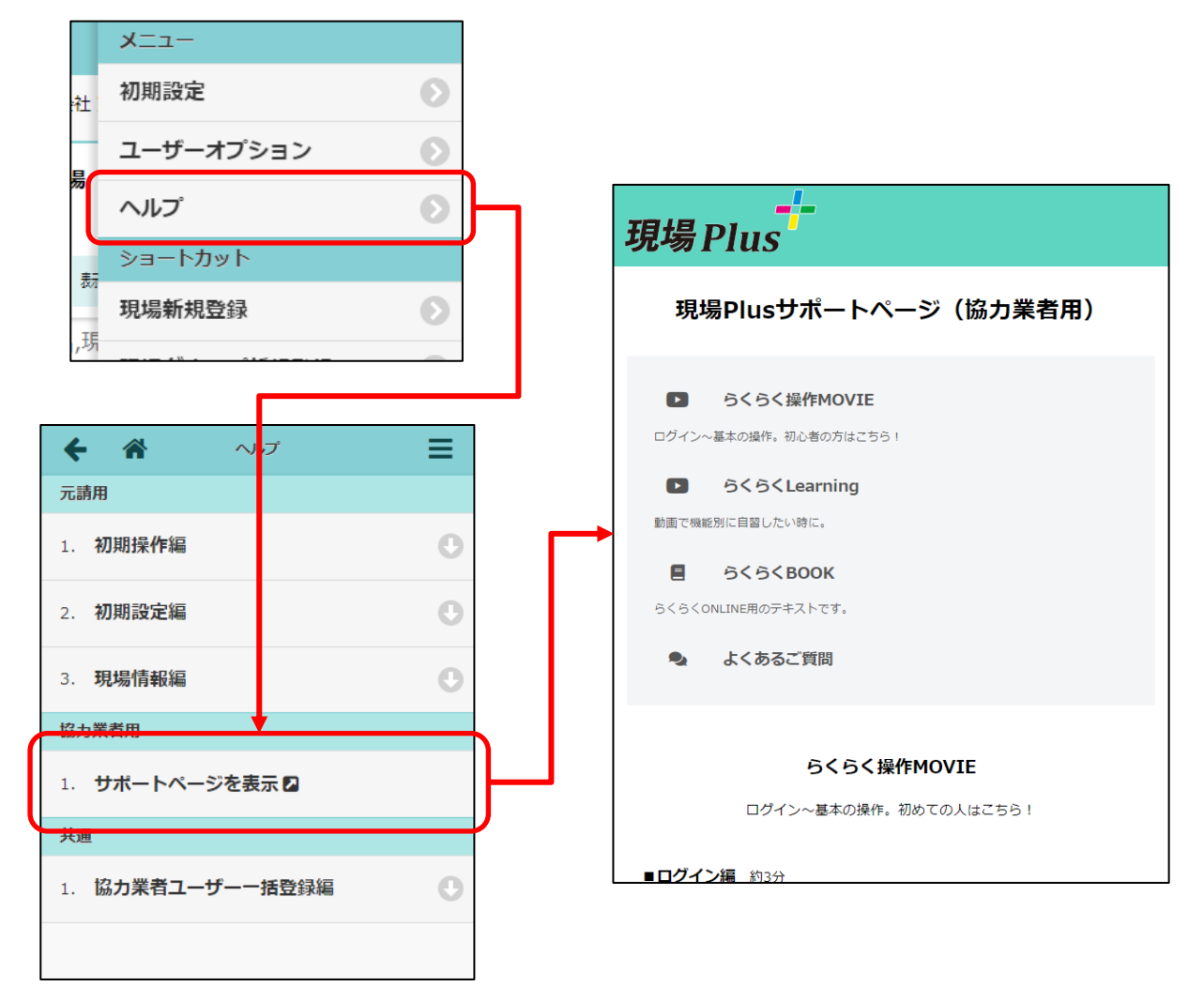

- 6. 表示速度改善
- 以下の機能の画面表示速度を改善しました。
  - ▶ 工程表
  - ▶ 縦横断工程表
  - ▶ チェックリスト一覧

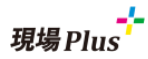

### 7. 不具合の修正

以下の不具合を修正しました。

- 図面の注釈画面で戻るボタンでの戻り先がおかしい不具合の修正
- 注釈付きファイルがある現場の削除が行えない場合がある不具合の修正

以上

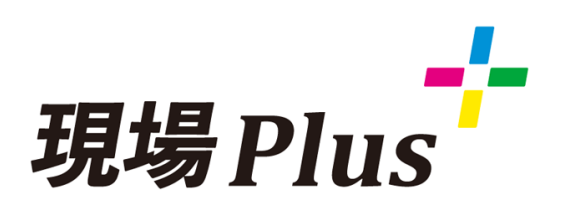

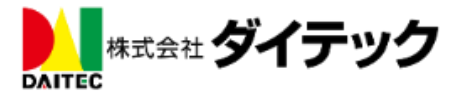